## Tutorial Atividades Complementares – Modo Aluno

1] Na página do CEFET-MG, acesse a opção Sistema Acadêmico -> Alunos

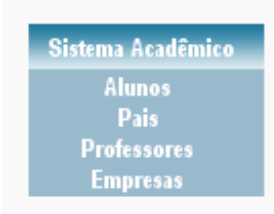

2] Digite o LOGIN e SENHA. Necessita ter acesso. Consulte o Registro Escolar para maiores informações.

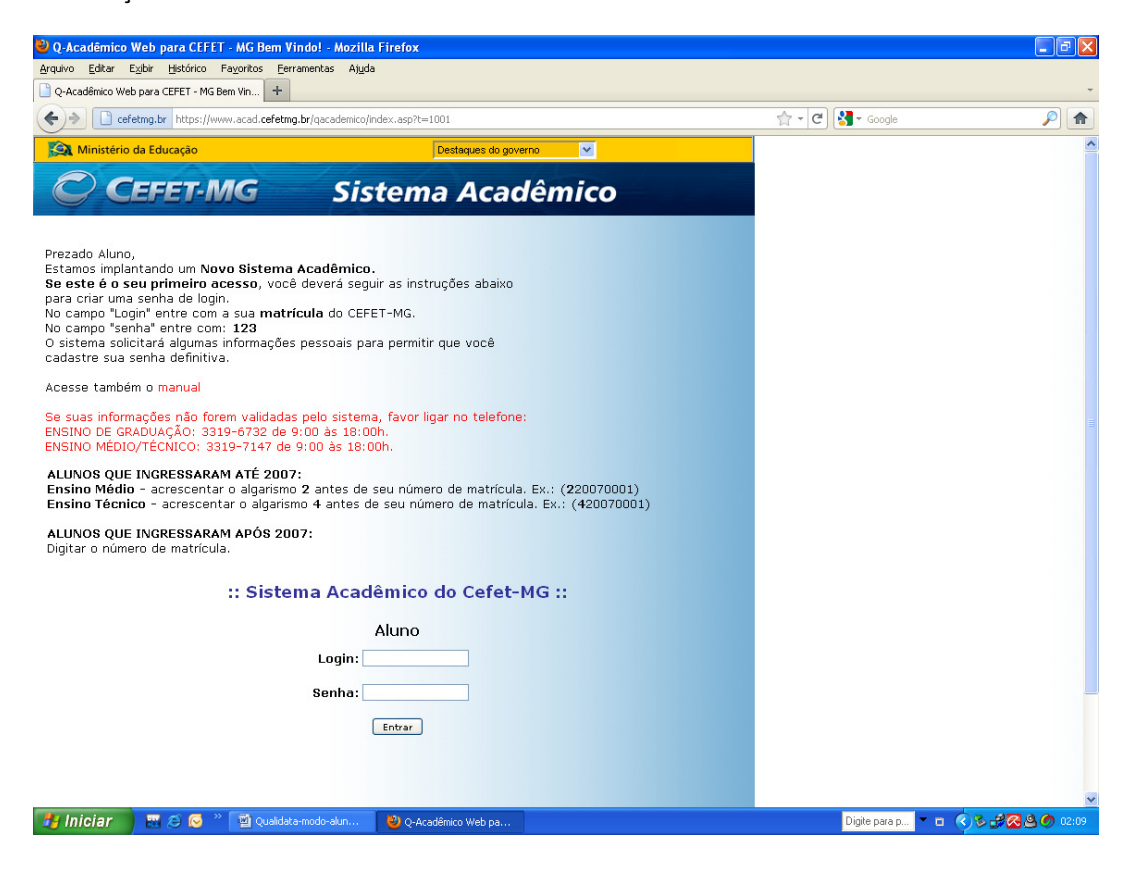

3] Ao acessar o sistema, pode-se visualizar o resumo das atividades lançadas, com valores cursados e aprovados. Clique em (+ Adicionar) para adicionar atividade cursada.

| 🕹 Exibição de Atividades - Mozilla Firefox                                          |                                  |                               |                      |
|-------------------------------------------------------------------------------------|----------------------------------|-------------------------------|----------------------|
| Arquivo Editar Exibir Histórico Fayoritos Eerramentas Ajuda                         |                                  |                               |                      |
| 🕵 Correio :: Caixa de Entrada (335) 🛛 🛛 🏹 Gmail - Entrada (2171) - lindolph@gmail.c | × 📄 Exibição de Atividades       | × +                           | *                    |
| + I cefetmg.br https://www.acad.cefetmg.br/qacademicodotnet/exibicao_atividades     | <br>alunos.aspx                  | 🟫 👻 🤁 🚼 👻 lattes lindolph     | no oliveira 🔎 🍙      |
| 혿 Mais visitados 💐 HotMail gratuito 🗋 Personalizar links 📋 Windows Media 🗋 Windows  |                                  |                               |                      |
| C-ACADÊMICO WEB                                                                     |                                  | <b>K</b><br>ENCERAR<br>SESSAO | <u>^</u>             |
| 🚨 MÓDULO DO ALUNO                                                                   | 0 0 0 1 1 0 2 4                  | 🧧 🧟 😰 🖹 🔒 🏂 🔮 D D D           |                      |
| Página Inicial                                                                      |                                  |                               |                      |
|                                                                                     |                                  |                               |                      |
| 🕂 Adicionar                                                                         |                                  |                               |                      |
| RESUMO DAS ATIVIDADES                                                               |                                  |                               |                      |
|                                                                                     | CURSADAS                         | APROVEITADAS                  |                      |
| C.H. Prevista para o Curso (+)                                                      | 240,00                           | 240,00                        |                      |
| C.H. Homologada (-)                                                                 | 0,00                             | 0,00                          |                      |
| C.H. Total Cumprida (=)                                                             | 240.00                           | 240.00                        |                      |
| C.H. Aguardando Homologação (-)                                                     | 0,00                             | 0,00                          |                      |
| C.H. A Cumprir Previsto (=)                                                         | 240.00                           | 240.00                        |                      |
| C.H. Total Indeferida                                                               | 0,00                             |                               |                      |
| atividades pendentes (8)                                                            |                                  | ▼                             |                      |
| ATIVIDADES ANALISADAS (0)                                                           |                                  | ▼                             |                      |
|                                                                                     |                                  |                               |                      |
| W                                                                                   | ersão do módulo dot net: 2.167.0 |                               |                      |
| 15/08/2011                                                                          | Michel Silva Maldonado           | © 2004 Qua                    | idata                |
|                                                                                     |                                  | Ċ                             |                      |
| 🛃 Iniciar 📄 🔛 🥥 👋 🔞 Exbição de Atividade 🔀 Horario 2011.                            | revisad                          | Digite para pesquisar         | T 🗖 🛛 PT 🔇 🛃 🏉 03:06 |

4] Preencha todas as informações necessárias para validação da atividade. TODOS os campos devem ser preenchidos.

| 🎱 Cadastro de Atividades - Moz      | zilla Firefox                 |                                       |                          |                            |                      |
|-------------------------------------|-------------------------------|---------------------------------------|--------------------------|----------------------------|----------------------|
| Arquivo Editar Exibir Histórico     | Fayoritos <u>F</u> erramentas | Ajuda                                 |                          | 1                          |                      |
| Correio :: Caixa de Entrada (335)   | 🛛 📉 Gmail - Entra             | da (2171) - lindolph@gmail.c 👋 📋 Ca   | dastro de Atividades × + |                            | *                    |
| Cefetmg.br https://w                | www.acad.cefetmg.br/qacade    | micodotnet/cad_atividades_alunos.aspx |                          | 🟫 👻 🥙 🚼 👻 lattes lindolpho | o oliveira 🔎 🍙       |
| 혿 Mais visitados 灯 HotMail gratuito | 🎴 Personalizar links 📄 W      | 'indows Media 📋 Windows               |                          |                            |                      |
|                                     | 💽-ACADÊ                       | MICO WEB                              |                          | K<br>ENCERBAR<br>SESSÃO    |                      |
|                                     | 🚨 MÓDULO DO ALUNO             |                                       | 0 0 7 7 9 5 5 6 6 8      | 2 2 6 2 200                |                      |
|                                     | Página Inicial                |                                       |                          |                            |                      |
|                                     |                               |                                       |                          |                            |                      |
|                                     |                               |                                       |                          |                            |                      |
| L.                                  | PINFORMAÇÕES DA A             | TIVIDADE                              |                          |                            |                      |
|                                     | Tipo de Atividade 🕨           | Apresentação de Trabalhos em E        | ventos                   | ~                          |                      |
|                                     | Fator de Conversão 🕨          | Apresentação                          |                          | ~                          |                      |
|                                     | Carga Horária 🕨               |                                       |                          |                            |                      |
|                                     | Data da Atividade 🕨           |                                       |                          |                            |                      |
|                                     | Ano Letivo 🕨                  |                                       |                          |                            | <b>E</b>             |
|                                     | Semestre 🕨                    | 1º Semestre 💌                         |                          |                            |                      |
|                                     | Observações 🕨                 |                                       |                          | .::                        |                      |
| L                                   | CAMPOS PARA PREE              | NCHIMENTO                             |                          |                            |                      |
|                                     | Titulo 🕨                      |                                       |                          |                            |                      |
|                                     | Nome do Evento 🕨              |                                       |                          |                            |                      |
|                                     | Data 🕨                        |                                       |                          |                            |                      |
| <b>V</b>                            | Salvar 🦘 Voltar               |                                       |                          |                            |                      |
|                                     |                               | Versão do n                           | iódulo dot net: 2.167.0  |                            |                      |
|                                     | 15/08/2011                    | Michel S                              | Silva Maldonado          | © 2004 Quali               | data                 |
|                                     |                               |                                       |                          | Ì                          | v                    |
| 🐉 Iniciar 🔰 🔠 😂 😡                   | 👋 😢 Cadastro de At            | vidad 🏾 🔁 Horario 2011_revisad        | Documento1 - Micros      | Digite para pesquisar      | * 🖬 🛛 PT 🔇 🛃 🏉 03:06 |

5] Descrição de todos os tipos de atividades que podem ser lançadas.

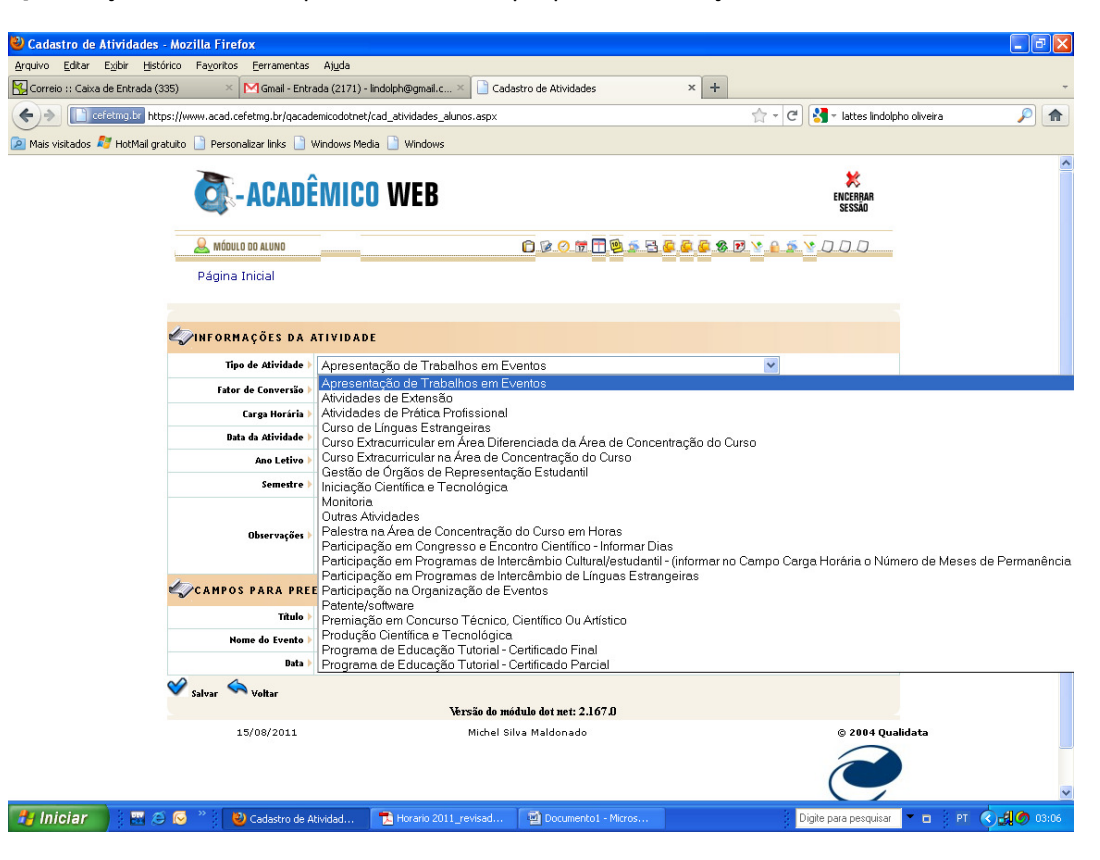

6] Descrição do Fator de Conversão para a Atividade lançada.

| 🕲 Cadastro de Atividades - Mozilla Firefox                 |                                         |                          |                            |                    |
|------------------------------------------------------------|-----------------------------------------|--------------------------|----------------------------|--------------------|
| Arquivo Editar Exibir Histórico Favoritos Ferramenta:      | Atuda                                   |                          |                            |                    |
| K Correio :: Caixa de Entrada (335) × M Gmail - Enl        | ada (2171) - lindolph@gmail.c ×         | lastro de Atividades × + |                            | *                  |
| Cefetmg.br https://www.acad.cefetmg.br/qaca                | demicodotnet/cad_atividades_alunos.aspx |                          | 🚖 = C 🚼 = lattes lindolpho | oliveira 🔎 🏫       |
| 🔎 Mais visitados 💐 HotMail gratuito 📄 Personalizar links 📄 | Windows Media 📄 Windows                 |                          |                            |                    |
|                                                            |                                         |                          |                            | <u>^</u>           |
| CA-ACAD                                                    | ÊMICO WEB                               |                          | ENCERBAR<br>Sessão         |                    |
| 🚨 MÓDULO DO ALUNO                                          |                                         | 0 0 7 7 9 5 5 6 6 6 8 7  | 3 <u>v a s v</u> DDD       |                    |
| Página Inicial                                             |                                         |                          |                            |                    |
|                                                            |                                         |                          |                            |                    |
| <i>«</i> <b>VINFORMAÇÕES DA</b>                            | ATIVIDADE                               |                          |                            |                    |
| Tipo de Atividade                                          | Apresentação de Trabalhos em E          | ventos                   | ~                          |                    |
| Fator de Conversão                                         | Apresentação                            |                          | ~                          |                    |
| Carga Horária                                              | Apresentação                            |                          |                            |                    |
| Data da Atividade                                          |                                         |                          |                            |                    |
| Ano Letivo                                                 |                                         |                          |                            | =                  |
| Semestre                                                   | 1º Semestre 💌                           |                          |                            |                    |
| Observações                                                | ,                                       |                          |                            |                    |
| CAMPOS PARA PR                                             | ENCHIMENTO                              |                          |                            |                    |
| Titulo                                                     |                                         |                          |                            |                    |
| Nome do Evento                                             |                                         |                          |                            |                    |
| Data                                                       |                                         |                          |                            |                    |
| Salvar 🦘 Voltar                                            |                                         |                          |                            |                    |
|                                                            | Versão do n                             | ódulo dot net: 2.167.0   |                            |                    |
| 15/08/2011                                                 | Michel S                                | ilva Maldonado           | © 2004 Qualid              | lata               |
|                                                            |                                         |                          | Ć                          |                    |
| 🛃 Iniciar 📄 🖾 🧔 📎 🦈 😢 Cadastro de                          | Atividad 🏷 Horario 2011_revisad         | Documento1 - Micros      | Digite para pesquisar      | 🗖 🗖 PT 🔇 🖽 🏈 03:07 |

7] Selecione o Semestre em que a Atividade foi Realizada.

| 😂 Cadastro de Atividades - Mozilla Firefox                   |                                        |                          |                            |                      |
|--------------------------------------------------------------|----------------------------------------|--------------------------|----------------------------|----------------------|
| Arguivo Editar Exibir Histórico Favoritos Ferramentas        | Atuda                                  |                          |                            |                      |
| 😽 Correio :: Caixa de Entrada (335) 🛛 🗡 🕅 Gmail - Entra      | ada (2171) - lindolph@gmail.c × 📄 Cao  | lastro de Atividades × + |                            | *                    |
| + I cefetmg.br https://www.acad.cefetmg.br/qacade            | emicodotnet/cad_atividades_alunos.aspx |                          | 🟫 👻 🕑 🚼 👻 lattes lindolpho | oliveira 🔎 🍙         |
| 🙍 Mais visitados 💐 HotMail gratuito 📄 Personalizar links 📄 V | Vindows Media 📔 Windows                |                          |                            |                      |
| Calabé                                                       | MICO WEB                               |                          | ENCERRAR<br>SESSÃO         | ^                    |
| 🙈 MÓDULO DO ALUNO                                            |                                        | 0 0 0 7 7 9 5 5 6 6 6 6  | ) 🖻 😵 🔒 🚎 😵 D D D          |                      |
| Página Inicial                                               |                                        |                          |                            |                      |
| Pagina Inidai                                                |                                        |                          |                            |                      |
|                                                              |                                        |                          |                            |                      |
| 🎻 INFORMAÇÕES DA A                                           | TIVIDADE                               |                          |                            |                      |
| Tipo de Atividade 🕨                                          | Apresentação de Trabalhos em E         | ventos                   | ~                          |                      |
| Fator de Conversão 🕨                                         | Apresentação                           |                          | ~                          |                      |
| Carga Horária 🕨                                              |                                        |                          |                            |                      |
| Data da Atividade 🕨                                          |                                        |                          |                            |                      |
| Ano Letivo 🕨                                                 |                                        |                          |                            | E                    |
| Semestre 🕨                                                   | 1º Semestre 💌                          |                          |                            |                      |
| Observações >                                                | 1º Semestre<br>2º Semestre             |                          | .::                        |                      |
| CAMPOS PARA PRE                                              | ENCHIMENTO                             |                          |                            |                      |
| Titulo 🕨                                                     |                                        |                          |                            |                      |
| Nome do Evento 🕨                                             |                                        |                          |                            |                      |
| Data >                                                       |                                        |                          |                            |                      |
| 💙 Salvar 🦘 Voltar                                            | Versão do u                            | ádula dat net: 2.167.fl  |                            |                      |
| 15/08/2011                                                   | Michel S                               | ilva Maldonado           | © 2004 Qualic              | lata                 |
|                                                              |                                        |                          | Ì                          | ~                    |
| 🛃 Iniciar 🗧 🖾 🌀 👋 😢 Cadastro de Al                           | tividad 🔁 Horario 2011_revisad         | Documento1 - Micros      | Digite para pesquisar      | * 🖬 🛛 PT 🔇 🛃 🥏 03:07 |

- 8] Preencha os campos restantes.
- a) Título da Atividade
- b) Nome do Evento
- c) Data do Evento.
- 9] Utilize a opção -> Voltar para desfazer operações
- 10] Utilize a opção -> Salvar para concluir a inserção da Atividade.

## Observação:

É importante ser fiel às informações do certificado, pois a não coincidência das informações prestadas, com as do documento comprobatório, invalidam a aprovação da atividade, devendo o aluno lançá-la novamente.